To change your connection method from direct connect to express web connect for existing Quicken accounts, please follow the steps below:

#### Open Quicken

| Accounts C<br>All transactions | 0      | Hanar Spendag Bills Planong Investag                                                                                                    | Mobile & Alerts Tips & Tutorials  |  |
|--------------------------------|--------|----------------------------------------------------------------------------------------------------|-----------------------------------|--|
| Banking                        | 10     | (Plant Store)                                                                                                    | Add View   Reset Gaidance         |  |
| A 1657 301744                  | 0<br>0 | Customize                                                                                                    |                                   |  |
| C TEST XX1762                  |        | See Where Your Money Goes                                                                                                    | @ Options +                       |  |
| sandbarran arraz               |        | LAST 30 DAYS SPENDING (5/2013 - 6/2013)                                                                                                    |                                   |  |
|                                |        |                                                                                                    | TOTAL SPENDING                    |  |
|                                |        | You have no spending in the selected date range.<br>(There may be no transactions or the total may be positive)                                      | in All Categories<br>All Accounts |  |
|                                |        |                                                                                                    | Examine Your Speeding             |  |
|                                |        | 2 Stay On Top of Monthly Bills                                                                                                    |                                   |  |
|                                |        | Eliminate late fees and overdraft charges with an accurate picture of<br>where your bank balance stands.                                             |                                   |  |
|                                | _      | Why do this? What's needed?<br>Avoid/ate/tees and overkraft charges. A north or two of categorized transactions<br>in your spendra accounts. Quotien |                                   |  |
| t Worth                        | - \$0  | automatically finds your bills and income                                                                                                    |                                   |  |

#### Right-click on account and choose Edit/Delete account

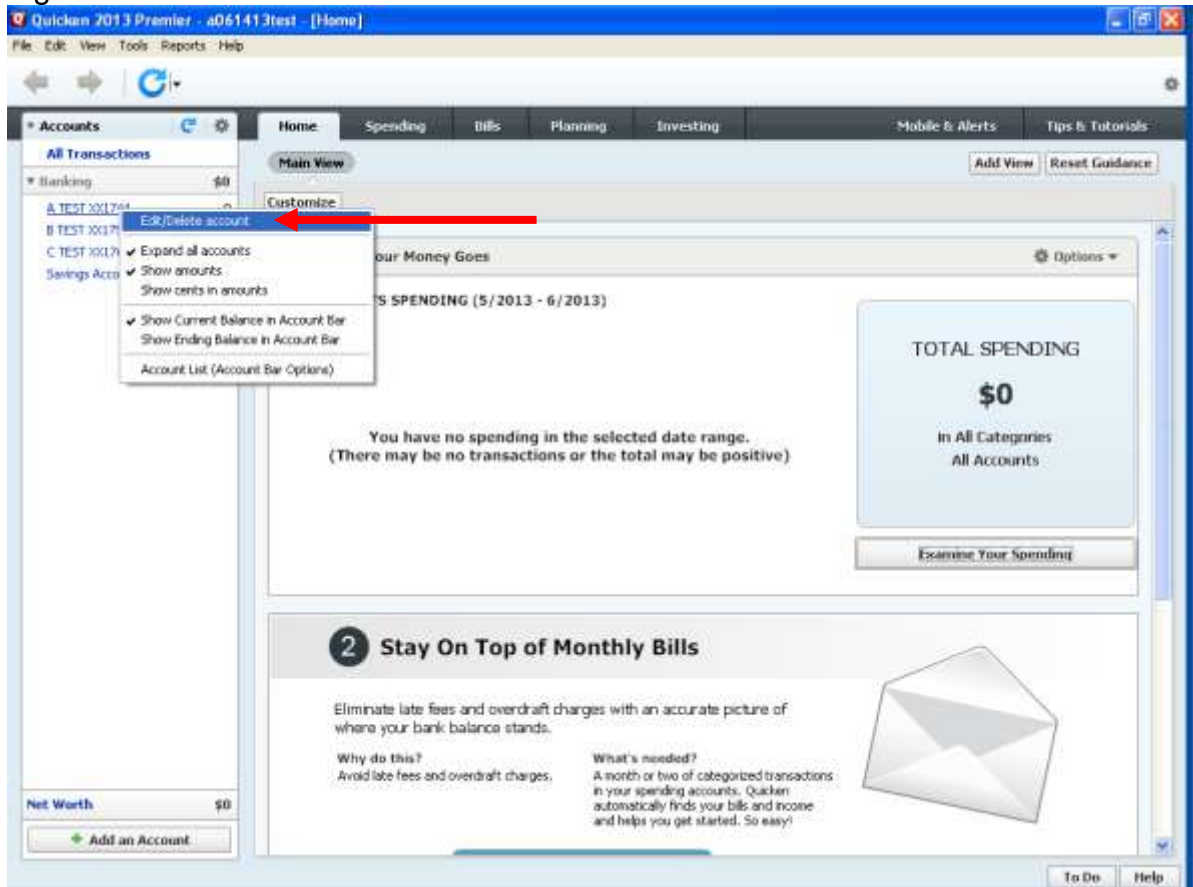

On the Online Services tab, click Change connection method.

| 🛛 Account Details 🛛 🔊                                                                                |
|----------------------------------------------------------------------------------------------------|
| Account Details                                                                                      |
| General Online Services Display Options                                                              |
| Online Setup                                                                                         |
| C A TEST XX1744 Deactivate Deactivate                                                                |
| Financial Institution: Redstone Federal Credit Union<br>Connection Method: Direct Connect            |
| Change connection method.<br>(Recommended only if you are having problems with your current method.) |
| Online Bill Payment                                                                                  |
| Pay your bills online without<br>leaving Quicken. Set up now                                         |
| Delete Account Tay Schedule                                                                          |

## Choose Express Web Connect and Next

| 🛿 Activate One Step Update                                                                                                    |      |
|----------------------------------------------------------------------------------------------------|------|
| Activate One Step Update                                                                                                    |      |
| Redstone Federal Credit Union                                                                                                    |      |
| Select Connection Method                                                                                                    |      |
| Express Web Connect     Automatically updates balances and transactions in Quicken by connecting to your bank.                                |      |
| <ul> <li>Web Connect</li> <li>Manually import balances and transactions into Quicken by downloading a file from your bank website.</li> </ul> |      |
|                                                                                                    |      |
|                                                                                                    |      |
|                                                                                                    |      |
|                                                                                                    |      |
|                                                                                                    |      |
| Learn more about now Quicken connects to your bank                                                                                            |      |
|                                                                                                    | Next |

#### **Click Yes**

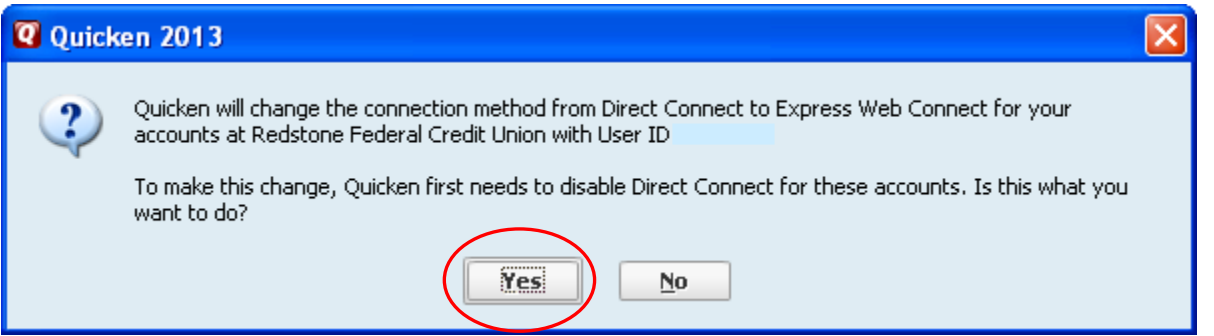

Enter your member number and online banking password then click Connect

| 🛛 Activate One Step Update                                                                                                    |                                                                                                    | X |
|----------------------------------------------------------------------------------------------------|----------------------------------------------------------------------------------------------------|---|
| Activate One Step Update                                                                                                    |                                                                                                    |   |
| Redstone Federal Credit Union<br>WEB: www.redfcu.org   TEL: (800)234-1234                                                                                                    |                                                                                                    |   |
| Redstone Federal Credit Union User ID / User Name   Ir your online Redstone Federal Credit Union account   123456   Redstone Federal Credit Union password For your online Redstone Federal Credit Union account   Image: State State | Your credentials are safe     with Quicken  We use bank-level encryption to secure your login credentials, they cannot be compromised We use a read-only connection to your bank. We cannot move or transfer money Learn more about our security |   |
| Cancel For more options use Advanced Setup                                                                                                    |                                                                                                    | ) |

#### **Click Next**

?

| <b>Q</b> Activate One Step Update                          |                                |                       |                            | ×        |
|------------------------------------------------------------|--------------------------------|-----------------------|----------------------------|----------|
| Activate One Step Update                                   |                                |                       |                            |          |
|                                                            |                                |                       |                            |          |
| Redstone Federal Credit Unior                              | 1                              |                       |                            |          |
|                                                            |                                |                       |                            |          |
| We found the following                                     |                                |                       | Nickname                   |          |
| Δ TEST YX1744                                              | Savings                        |                       | A TEST XX1744              |          |
|                                                            | Savings                        |                       | C TEET W1762               |          |
|                                                            | Savings                        |                       | C 1251 M1702               |          |
| BIESI XXI/53                                               | Savings                        |                       | B 1E51 XX1753              |          |
| Savings Account XX4322                                     | Savings                        | Link 🗾                | Savings Account XX4322     |          |
|                                                            |                                |                       |                            |          |
|                                                            |                                |                       |                            |          |
|                                                            |                                |                       |                            |          |
|                                                            |                                |                       |                            |          |
|                                                            |                                |                       |                            |          |
|                                                            |                                |                       |                            |          |
|                                                            |                                |                       |                            |          |
|                                                            |                                |                       |                            |          |
|                                                            |                                |                       |                            |          |
|                                                            |                                |                       |                            | $\leq$   |
|                                                            |                                |                       |                            | <u> </u> |
|                                                            |                                |                       |                            |          |
| Click Finish                                               |                                |                       |                            |          |
| Q Account Added                                            |                                |                       |                            |          |
| Account Added                                              |                                |                       |                            |          |
|                                                            |                                |                       |                            |          |
| Redstone Federal Cred                                      | it Union                       |                       |                            |          |
| WEB: www.redfcu.org   TEL: (800)234-1234                   |                                |                       |                            |          |
| Next Step                                                  |                                |                       |                            |          |
| <ul> <li>View the account to enter transactions</li> </ul> |                                |                       |                            |          |
|                                                            |                                |                       |                            |          |
|                                                            |                                |                       |                            |          |
|                                                            |                                |                       |                            |          |
|                                                            |                                |                       |                            |          |
|                                                            |                                |                       |                            |          |
|                                                            |                                |                       |                            |          |
|                                                            |                                |                       |                            |          |
|                                                            |                                |                       |                            |          |
|                                                            |                                |                       |                            |          |
|                                                            |                                |                       |                            |          |
|                                                            |                                |                       |                            |          |
| The number of days of transactions that Qui                | cken downloads is determined   | by your financial ins | stitution.                 |          |
| Most tipopoial institutions provide 00 days of             | your most recent transactions. | , but this number ca  | on vary based on financial |          |

Add another account

Finish

#### You are returned to the Account Details screen - click OK

| Q Account Details                                                                                                | × |
|----------------------------------------------------------------------------------------------------|---|
| Account Details                                                                                                  |   |
| General Online Services Display Options                                                                          |   |
| Conline Setup                                                                                                    | 7 |
| C A TEST XX1744<br>is set up for transaction download. Automatic entry is: On                                    |   |
| Financial Institution: Redstone Federal Credit Union<br>Connection Method: Express Web Connect                   |   |
| Your Financial Institution supports an improved connection method.<br>Click here to find out more and get set up |   |
| Online Bill Payment                                                                                              |   |
| Pay your bills online without<br>leaving Quicken. Set up now                                                     |   |
|                                                                                                    |   |
| Delete Account Tax Schedule                                                                                      |   |

Repeat for all accounts.

To update the accounts later, click the One Step Update icon

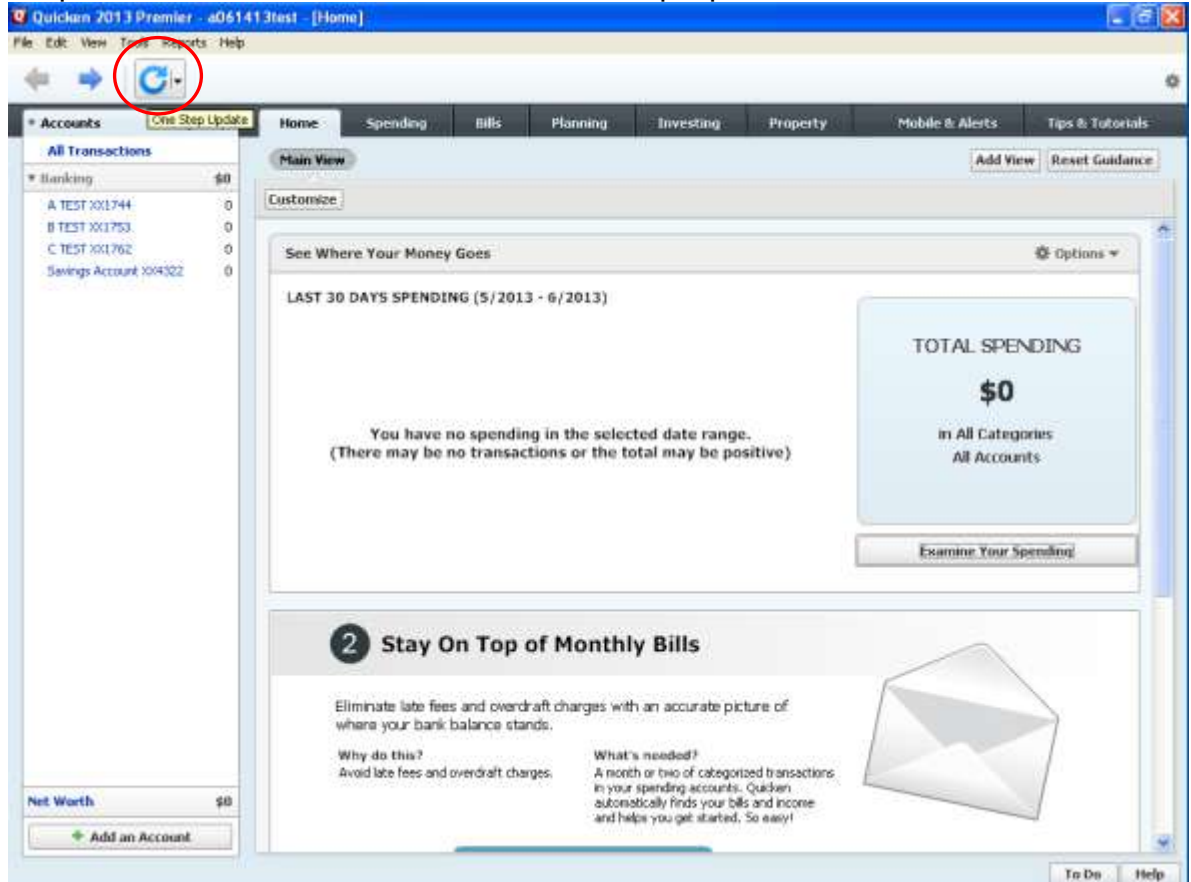

## Enter your online banking password and click Update Now

| One Step       | Update                                                       |                                             |
|----------------|--------------------------------------------------------------|---------------------------------------------|
| C On           | e Step Update Settings                                       |                                             |
| V              | Get quotes and investment information                        | Select quotes                               |
| V              | Financial Institutions                                       | Passwords 🧿                                 |
| Activ          | ated for One Step Update                                     |                                             |
| $\checkmark$   | Redstone Federal Credit Union                                | *******                                     |
|                | ${f ar v}$ Download latest cleared transactions and balances | Activate Online Bill Pay                    |
|                |                                                              |                                             |
|                |                                                              |                                             |
|                |                                                              |                                             |
|                |                                                              |                                             |
|                |                                                              |                                             |
|                |                                                              |                                             |
|                |                                                              |                                             |
|                |                                                              |                                             |
|                |                                                              |                                             |
|                |                                                              |                                             |
|                | Sync to Outlook                                              |                                             |
|                | Investing.Quicken.com                                        | Select Investing.Quicken.com data to update |
| <u>M</u> anage | My Passwords                                                 |                                             |
| ?              |                                                              | Cancel                                      |
|                |                                                              |                                             |

# Your account update was successful – click Close

| 🛛 One Step  | Update Summary               |                                                    |                     |    |
|-------------|------------------------------|----------------------------------------------------|---------------------|----|
| C Or        | ne Step Upda                 | ite Summary                                        |                     |    |
|             |                              | •                                                  |                     |    |
|             | Quotes                       |                                                    | Status              |    |
| ×           | Quotes                       | 4 quotes updated                                   | 6/17/2013 3:01 pm   |    |
| ~           | Historical Prices            | Downloaded historical prices for 4 of 4 symbol(s). | 6/17/2013 3:01 pm   |    |
| Financia    | l Institutions               |                                                    |                     |    |
| Financial I | Institutions Updated         |                                                    |                     |    |
| ► <b>~</b>  | Redstone Federal Cr          | edit Union                                         | ✔ 6/17/2013 3:01 pm |    |
|             |                              |                                                    |                     |    |
| ~           | Sync to Outlook              |                                                    |                     |    |
| Show I      | this dialog only if there is | an error                                           |                     |    |
| ?           |                              |                                                    |                     | se |